Vaya a academyofholyangels.org/myaha O chasquido en "myAHA" en la puerta paternal en el sitio Web principal.

| HOLY * ANGELS |                       |  |  |  |  |
|---------------|-----------------------|--|--|--|--|
| Email         |                       |  |  |  |  |
| Next          | Remember me           |  |  |  |  |
|               | Need help logging in? |  |  |  |  |

Entre en el correo electrónico que AHA tiene en el archivo para usted y chasquido "Next". Si usted no sabe que es decir envíe helpdesk@ahastars.org por correo electrónico o llame la Oficina Central.

## Sign in

Welcome to the new sign-in page for myAHA, our online learning and grades portal. If you are an AHA parent and would like to sign in with Google, you now have that option. If you have questions about using this page, please email the AHA Help Desk at helpdesk@ahastars.org.

| Email | address |
|-------|---------|
| -     | -       |

@gmail.com

A This email address uses a Google Account. To continue, select 'Sign in with Google'.

| Password         |                     |
|------------------|---------------------|
| Forgot password? | Remember my email   |
|                  | Sign in             |
|                  | or                  |
| G                | Sign in with Google |
| É                | Sign in with Apple  |

Need an account? Sign up

Este es la página para conectarse con la tarjeta de identidad Blackbaud (BBID). Si usted ha establecido antes su entrada al sistema usando "Sign in with Google", esto le notificará como imaginado en este ejemplo.

Si usted no usara Google o Apple para entrar al sistema, usted puede hacer clic en las palabras azules 'Forgot password?' y un eslabón para reinicializar su contraseña será enviado a su correo electrónico.

Si usted tiene alguna pregunta, envía helpdesk@ahastars.org por correo electrónico

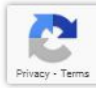

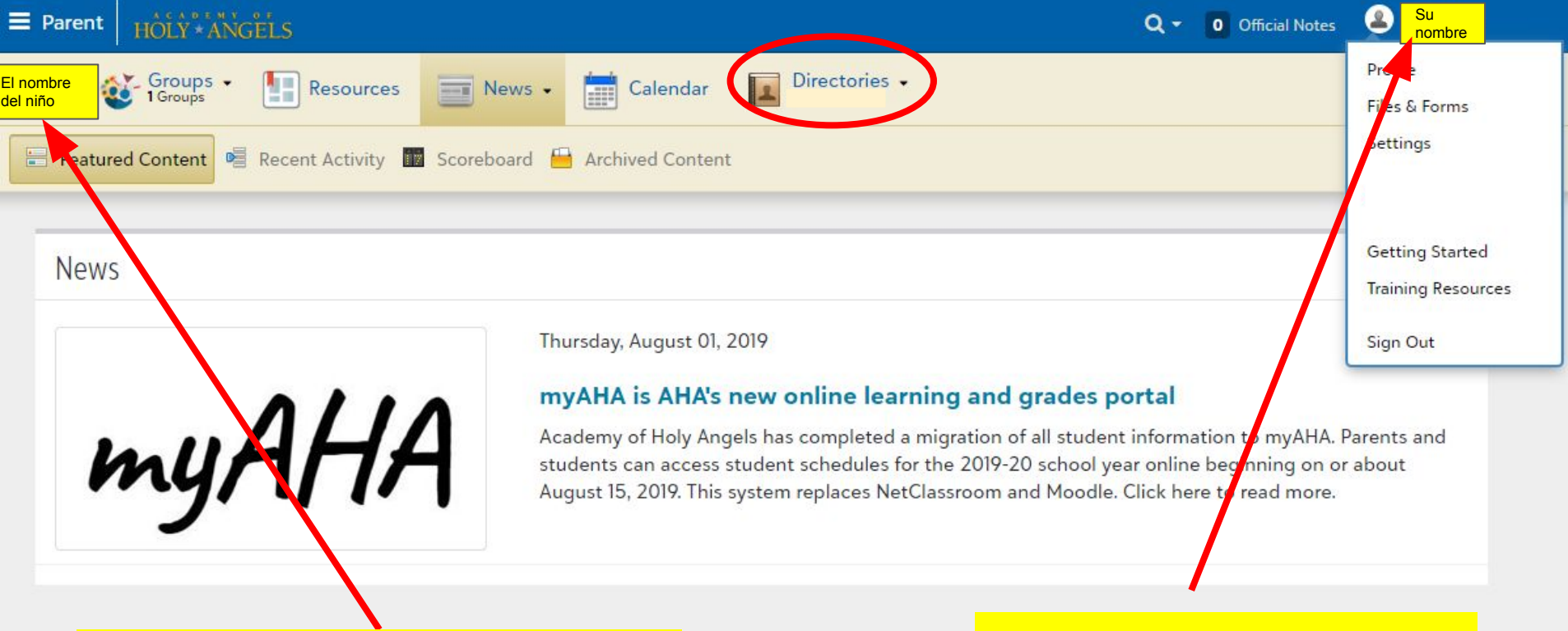

Si usted quiere encontrar las opciones de información de su niño usted tiene que hacer clic en su nombre. Si usted tiene a niños múltiples que asisten AHÁ, hay un menú desplegable del cual usted puede seleccionar sus nombres individualmente. Su pantalla se abre hasta su propia información. Usted puede cambiar su perfil ajustes aquí

## Mobile View

Este sitio Web permite que usted tenga acceso a toda la información de un dispositivo móvil. Usted puede hacer clic en el icono de menú derrumbado en la esquina izquierda superior para ponerse a esta barra azul.

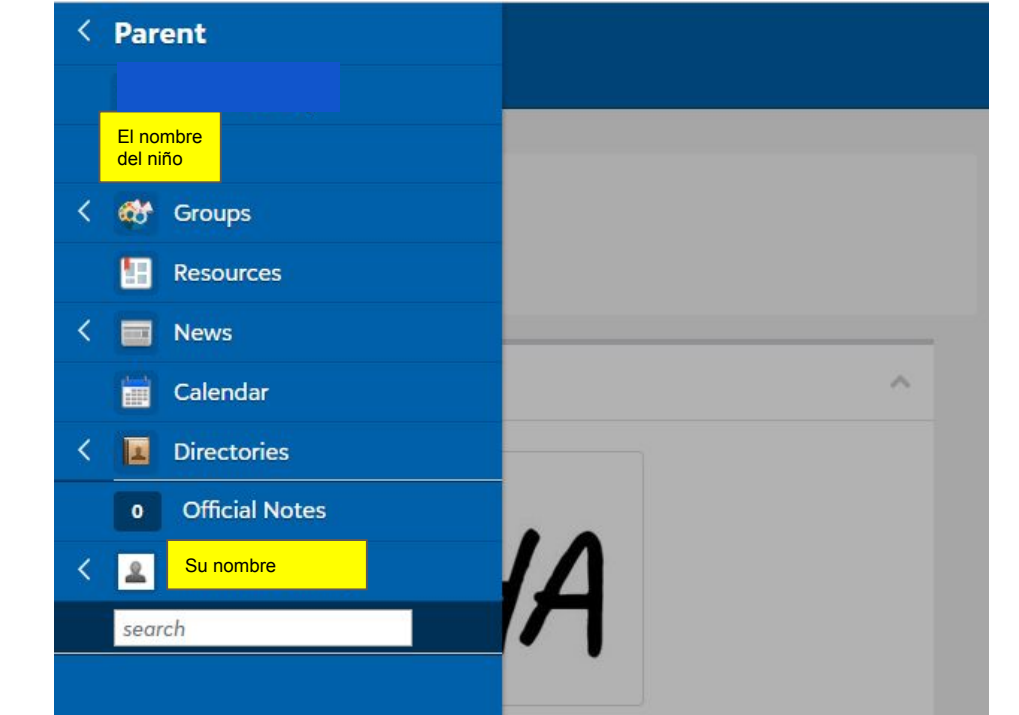

## e learning and grades portal

leted a migration of all student d students can access student /ear online beginning on or about ces NetClassroom and Moodle. Click

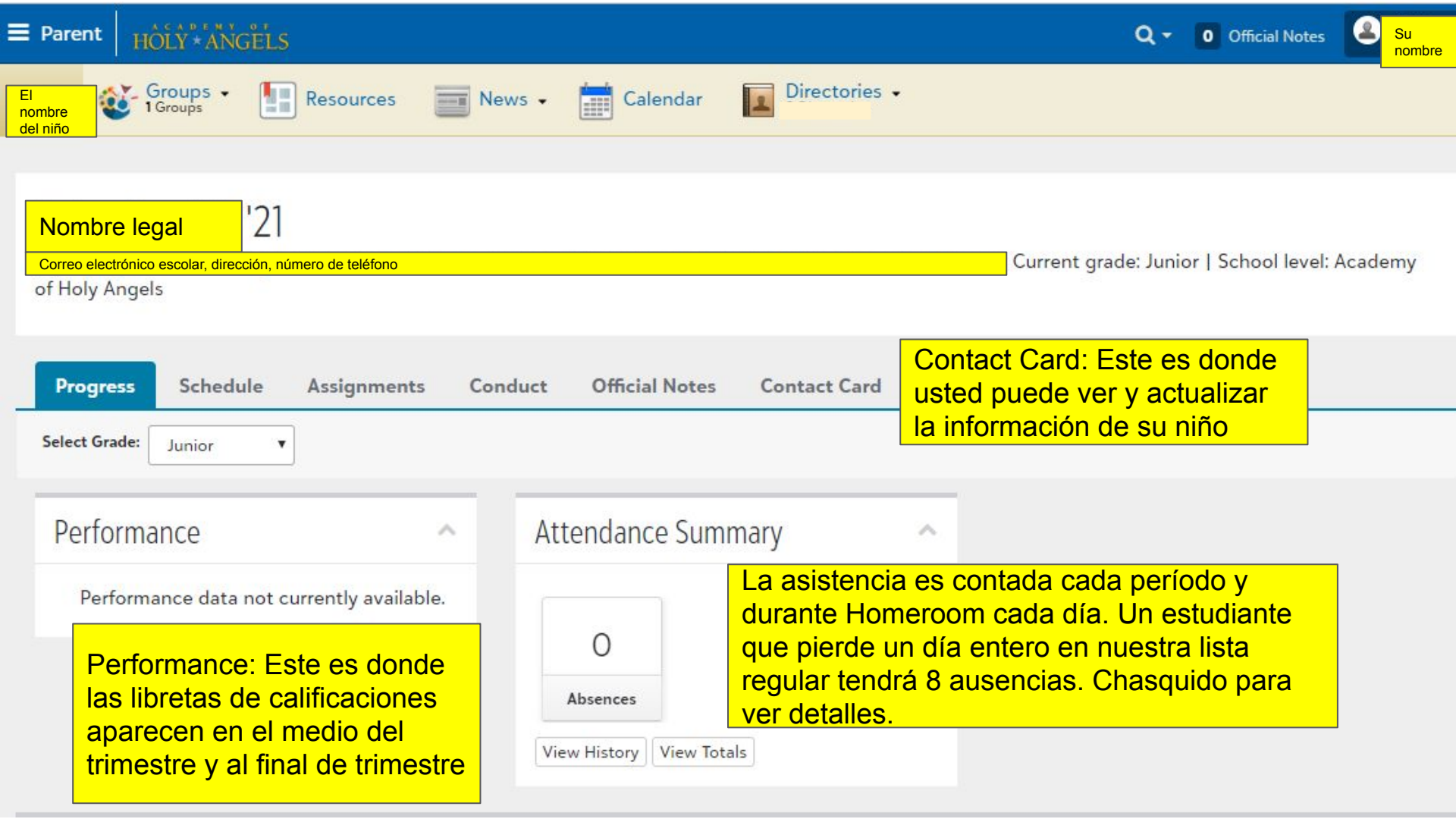

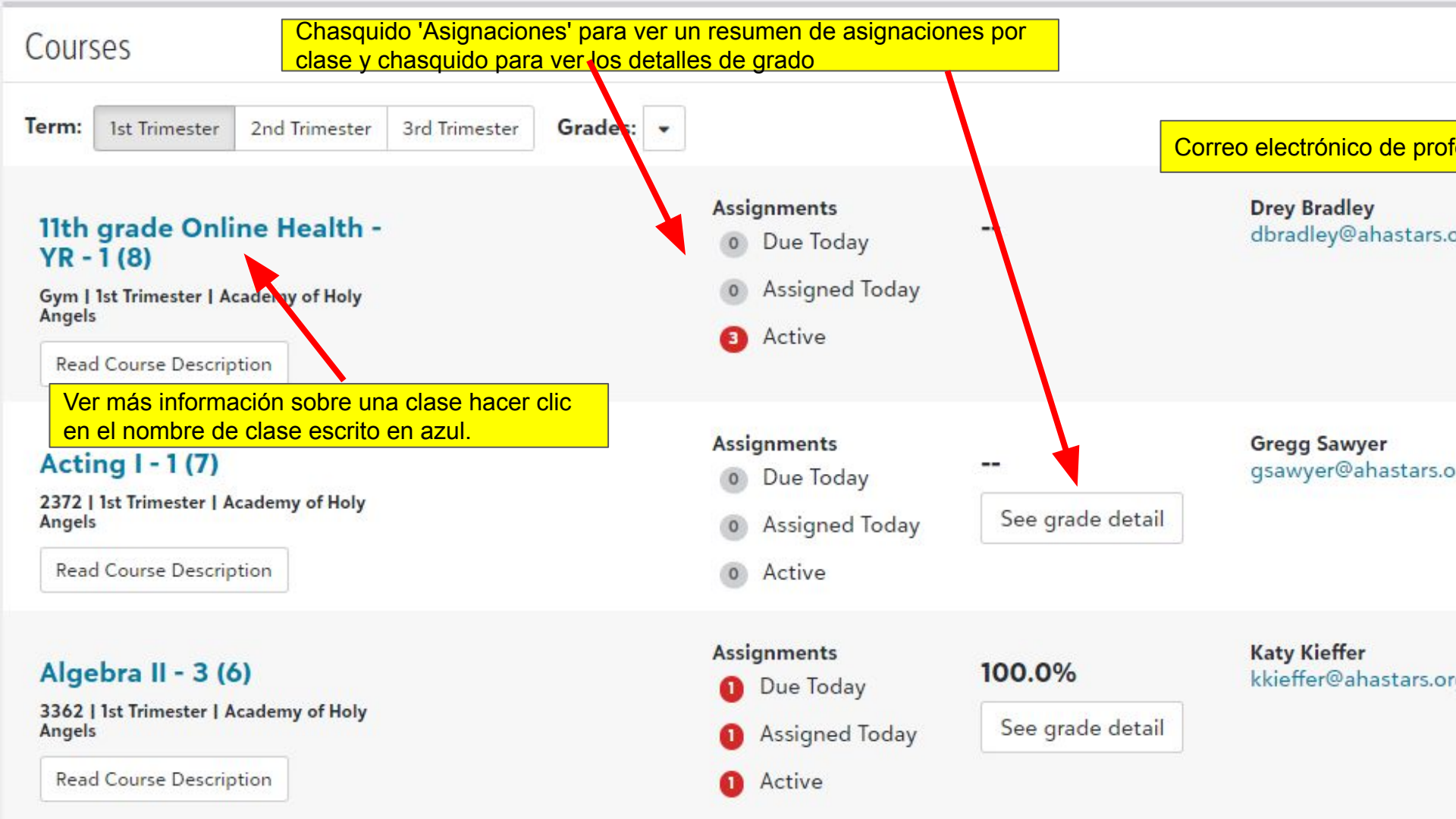

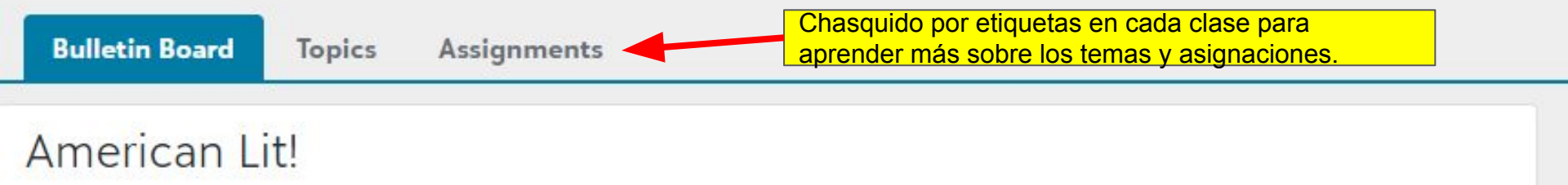

This course offers an in-depth look at the growth of American Literature (novels, short stories, poetry, drama, and nonfiction) and how specific literature reflects the social, economic, religious, and political views of the period during which it was written.

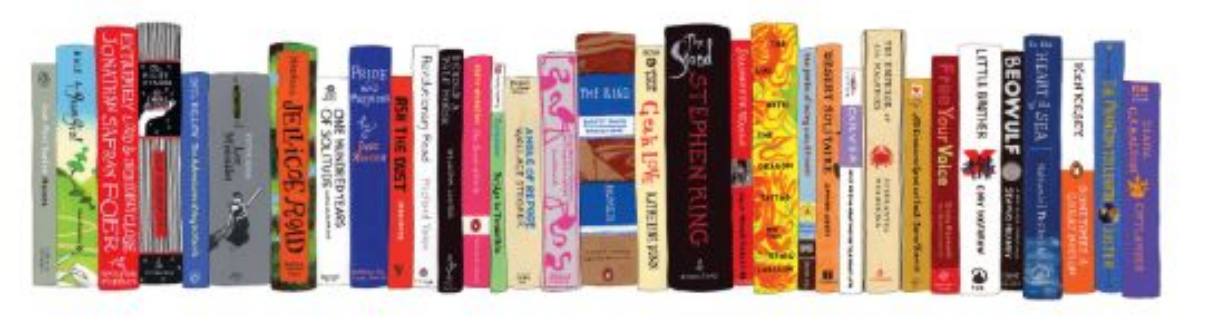

## Expectations

| Progress                | Schedule   | Assignments                            | Conduct Off               | icial Notes | Contact Card                                                                                  |           |           |           |  |  |
|-------------------------|------------|----------------------------------------|---------------------------|-------------|-----------------------------------------------------------------------------------------------|-----------|-----------|-----------|--|--|
| Assignmen               | its        |                                        |                           |             |                                                                                               |           |           |           |  |  |
| Ch<br>op<br>as          |            |                                        |                           |             | Chasquido en este menú para seleccionar<br>opciones diferentes para informes de<br>asignación |           |           |           |  |  |
| Friday, August 30, 2019 |            |                                        |                           |             |                                                                                               |           |           |           |  |  |
| < > To                  | day Day    | Week Month                             | Range 🔻                   |             |                                                                                               |           | III Grid  | ₽         |  |  |
| Assigned A              | Active Due | ]                                      |                           |             |                                                                                               |           |           | $\cup$    |  |  |
| • Class                 |            | Details                                | Details                   |             |                                                                                               | Assign    | Due       |           |  |  |
| AP Biology - 3 Learning |            | AP Biology 2019-2020 Summer Assignment |                           |             | 8/16/2019                                                                                     | 8/30/2019 |           |           |  |  |
| AP Biology -            | 3          | Achievement                            | Oreo Statistics La        | b           |                                                                                               |           | 8/28/2019 | 8/30/2019 |  |  |
| Algebra II - 3          |            | Learning                               | 0.2 Video                 |             |                                                                                               |           | 8/29/2019 | 8/30/2019 |  |  |
| English 11 - 1 Learning |            | Summer Reading In-Class Essay          |                           |             | 8/21/2019                                                                                     | 8/30/2019 |           |           |  |  |
| English 11 - 1 Learning |            | Learning                               | Summer Reading Discussion |             |                                                                                               | 8/26/2019 | 8/30/2019 |           |  |  |

Si usted vuelve a la pantalla principal para su niño, usted puede ver todas sus asignaciones que son debidas durante un día particular, semana o mes. Usted puede ver éstos como una rejilla o imprimirlos.

Recomendamos:

"Settings"

- "Assignment Missing"
- Esta notificación es enviada cuando un profesor a mano da al estudiante un M para mostrar que ellos pierden una asignación.
  - El permiso 'Correo electrónico de Bulto' ido marcando si usted quiere recibir el boletín de noticias paternal y otros mensajes AHÁ escolares

Login Settings

Notifications

Privacy

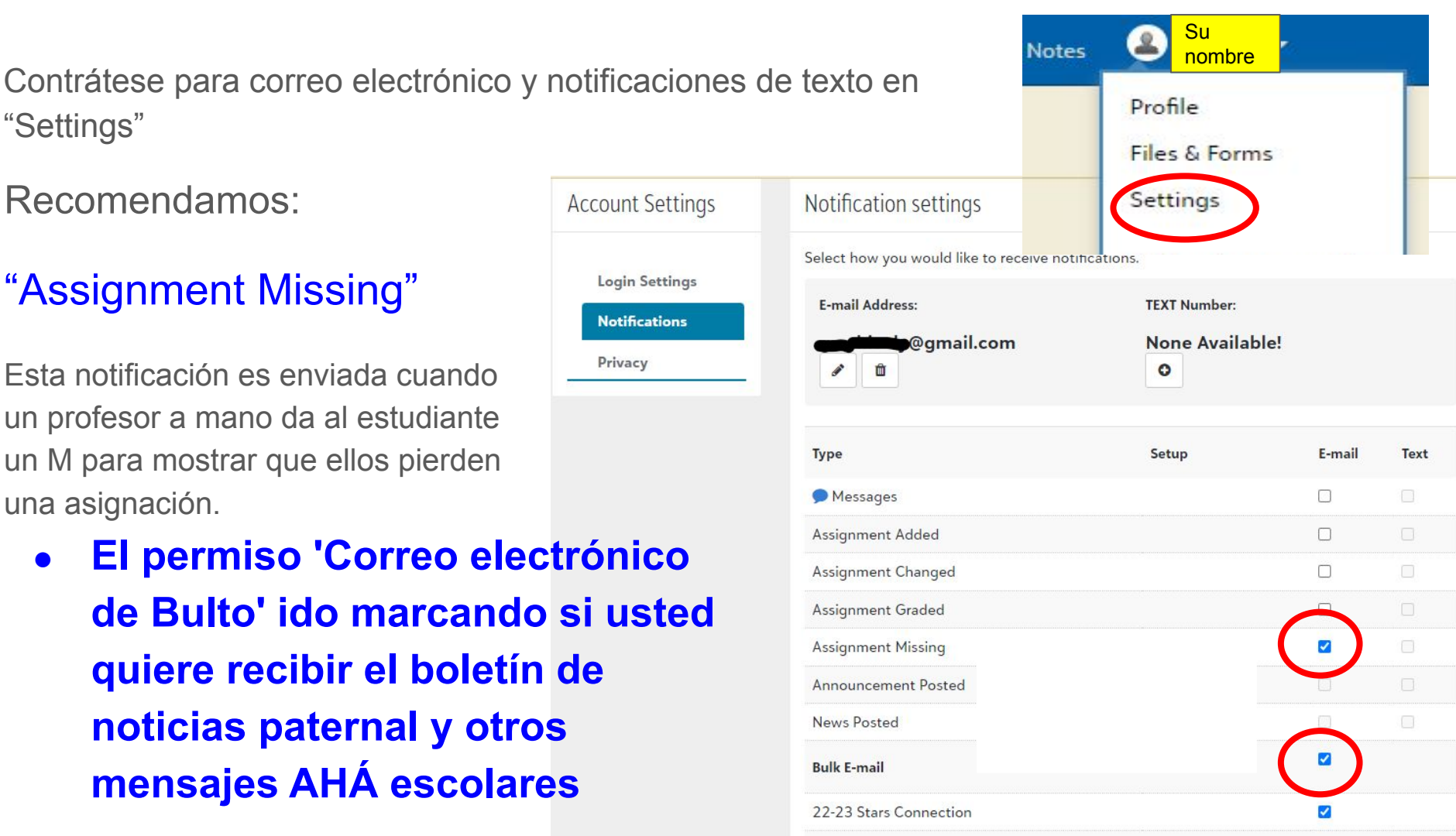

Avísenos si usted tiene preguntas o reacción enviando por correo electrónico helpdesk@ahastars.org.

Examine su perfil paternal para asegurarse que la información es correcta y comprobar sus ajustes para poner preferencias para notificaciones e intimidad.

Encuentre estas diapositivas en el principal AHA sitio Web: academyofholyangels.org Chasquido en la puerta paternal, entonces "myAHA Resources"

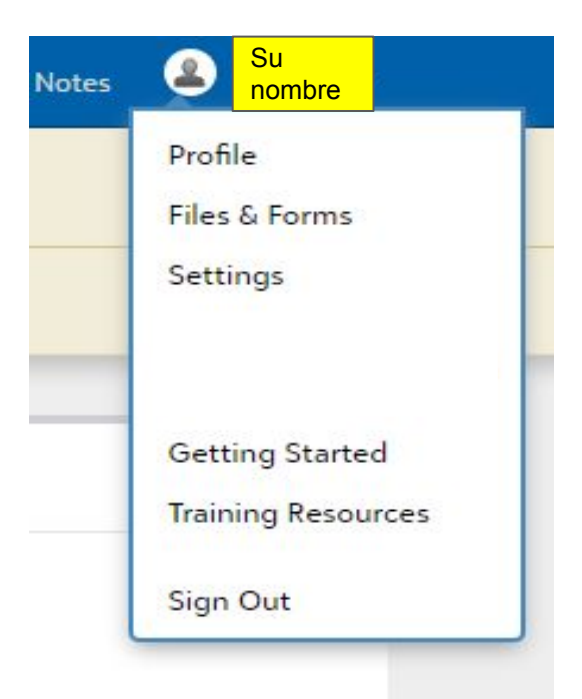